## WEBマイページ 登録手順

## STEP1

下記の『URL』を入力、または『QRコード』を読み取り 会員WEBマイページへ

『URL』

https://www1.nesty-gcloud.net/anioss-member-mypage/

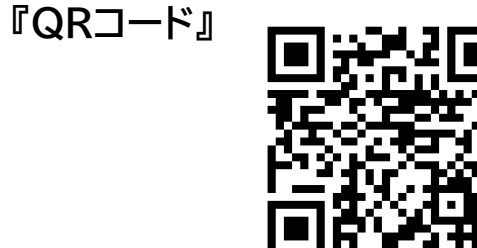

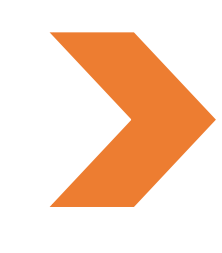

## STEP2

ログイン画面にて、 『はじめてのご利用の方はこちら』をタップ

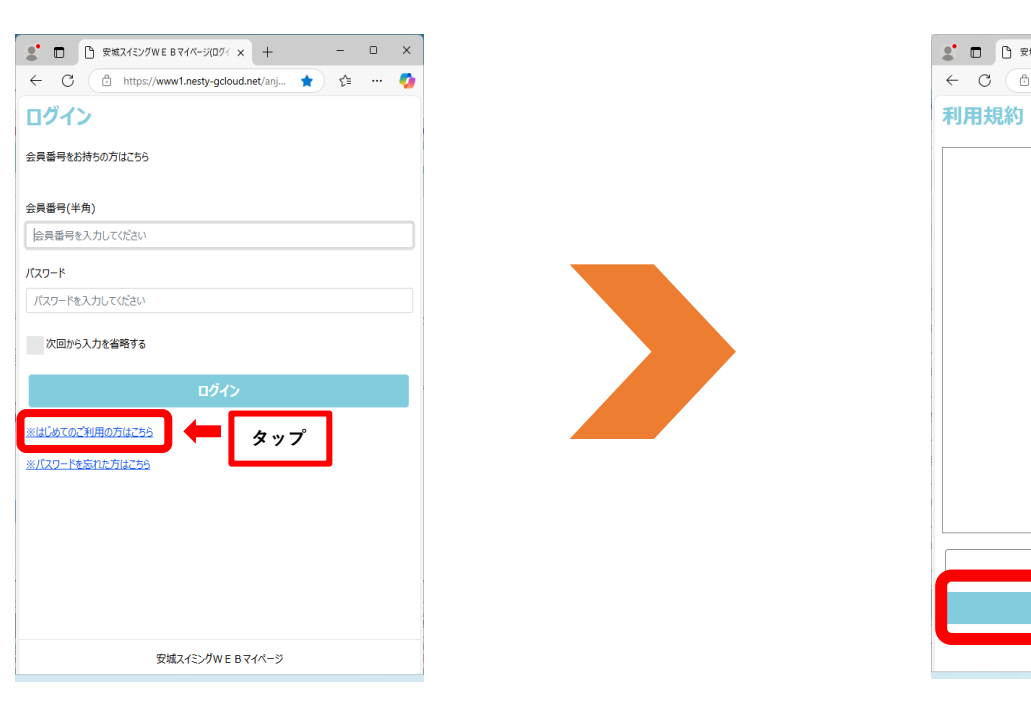

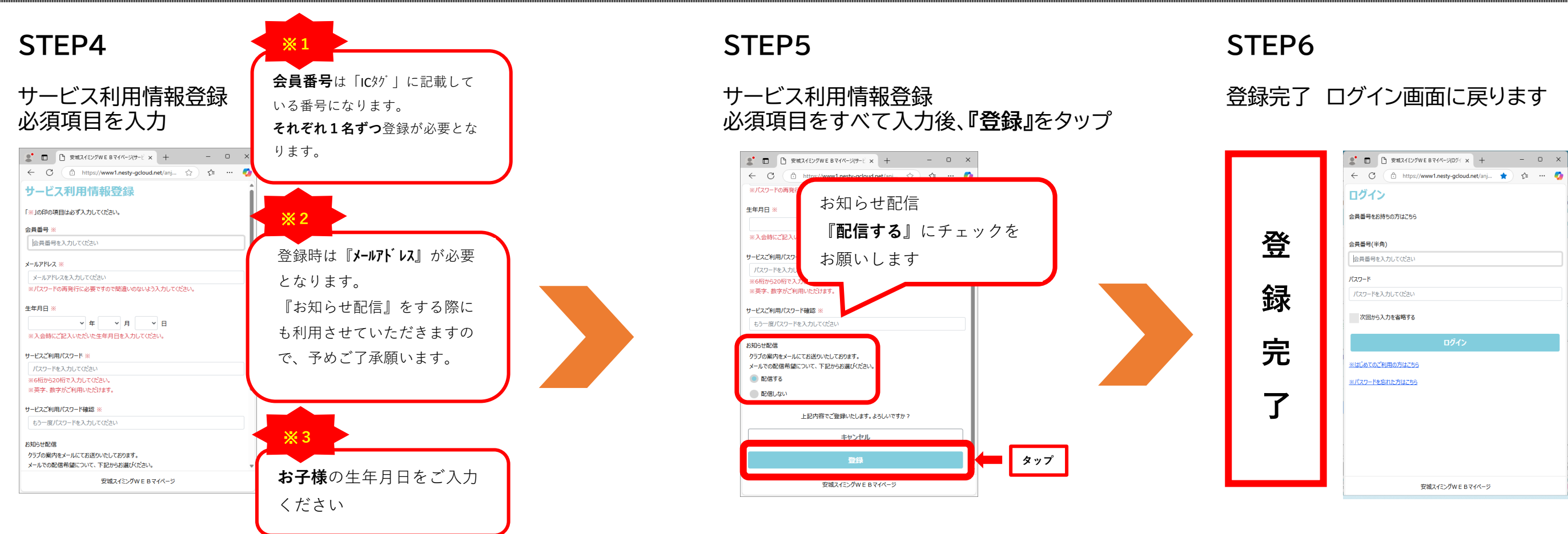

## 利用規約を確認し、『同意する』をタップ

STEP3

※同意されない場合、WEBマイページは利用できません

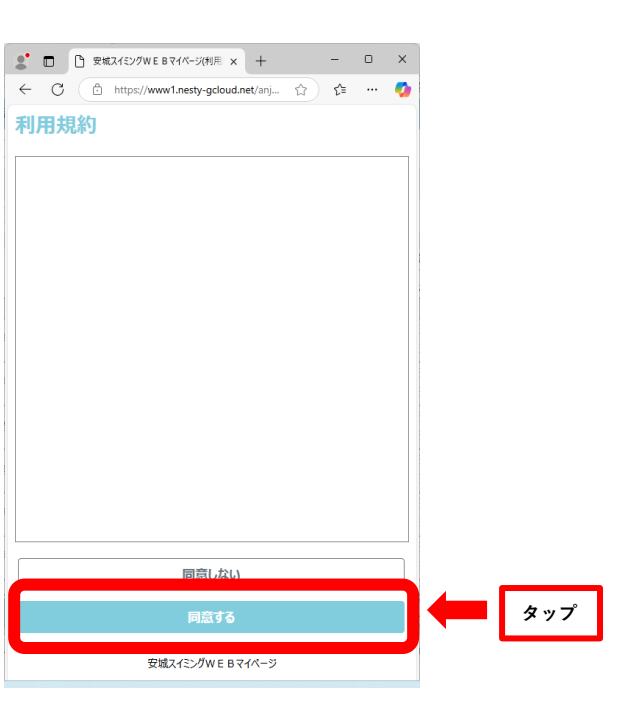